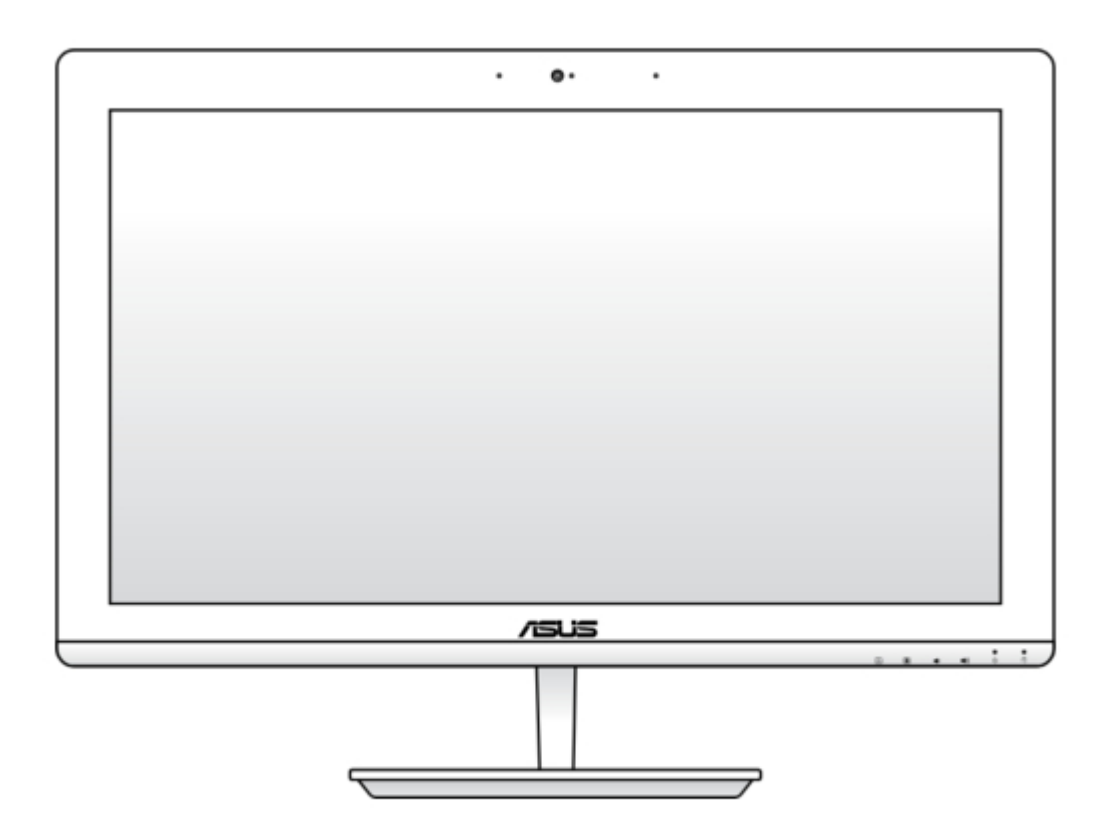

# Asus ET2030IUT-BE014Q User Manual

| 68 |  |  |  |
|----|--|--|--|
| 69 |  |  |  |
| 70 |  |  |  |
| 71 |  |  |  |
| 72 |  |  |  |
| 73 |  |  |  |
| 74 |  |  |  |
| 75 |  |  |  |
| 76 |  |  |  |
| 77 |  |  |  |
|    |  |  |  |
| 1  |  |  |  |
|    |  |  |  |

Table of Contents

•

Bookmarks

•

Download this manual

Quick Links

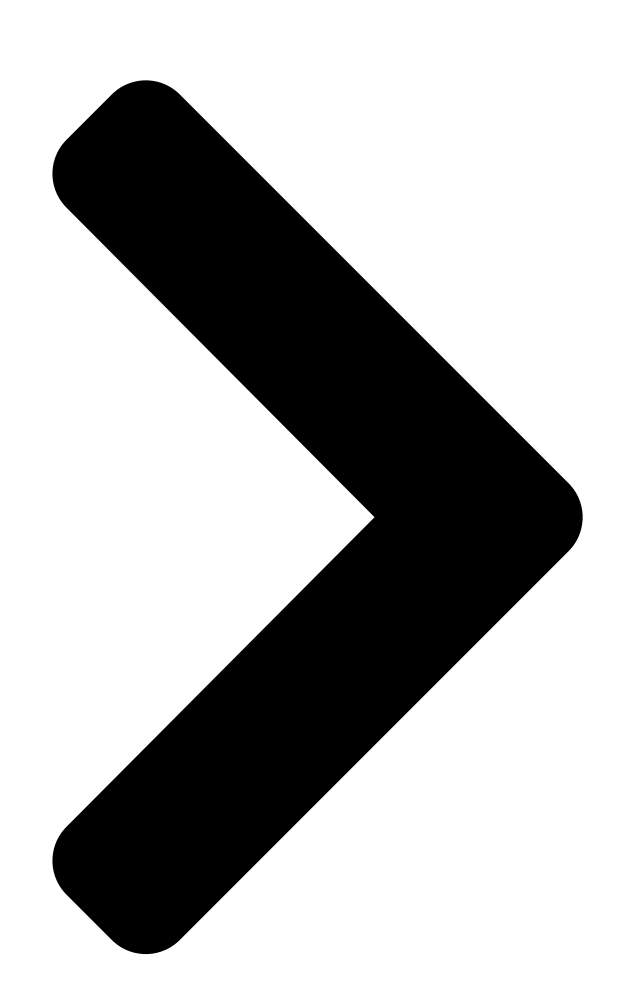

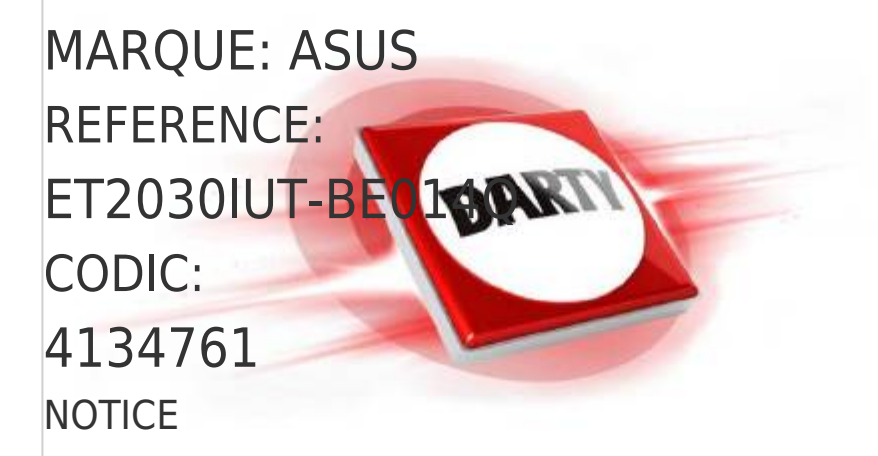

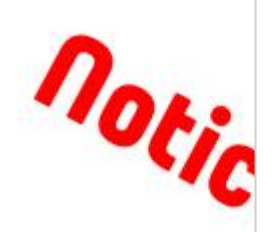

**Table of Contents** 

Next Page

# Related Manuals for Asus ET2030IUT-BE014Q

Desktop Asus ET223 series User Manual All in one pc (76 pages) Desktop Asus Eee Top ET2002 User Manual Asus eee top et2002: user guide (32 pages) Desktop Asus Eee Top ET2010 User Manual Et2010 series (38 pages) Desktop Asus Eee Top ET2011ET User Manual Asus eee top et2011et: user guide (44 pages) Desktop Asus ET2012EUTS User Manual Et2012 series (44 pages) Desktop Asus ET2001B User Manual User manual (30 pages) Desktop Asus ET2011AUTB User Manual User manual (42 pages) Desktop Asus ET2011AGK User Manual User manual (42 pages) Desktop Asus Eee Top ET2011AUKB Specifications Asus eee top et2011aukb: specifications (2 pages) Desktop Asus ET2011AUKB User Manual User's manual for japanese edition (40 pages) Desktop Asus ET2012A User Manual User's manual for japanese edition (44 pages) Desktop Asus ET2012E User Manual Windows 8 user guide (170 pages) Desktop Asus ET2013I Manual Document (42 pages) Desktop Asus ET2013IGKI User Manual User's manual for english edition (42 pages) Desktop Asus ET2020INKI User Manual User's manual for english edition (67 pages) Desktop Asus ET2040I User Manual (64 pages)

Summary of Contents for Asus ET2030IUT-BE014Q

Page 1 MARQUE: ASUS REFERENCE: ET2030IUT-BE014Q CODIC: 4134761 NOTICE...

Page 2 User Guide ET223 and ET203 Series...

<u>Page 3</u> Warranty Statement, up to the listed contract price of each product. ASUS will only be responsible for or indemnify you for loss, damages or claims based in contract, tort or infringement under this Warranty Statement.

# Page 4: Table Of Contents

## Page 7: About This Manual

About this manual This manual provides information about the hardware and software features of your ASUS All-in-One PC, organized through the following chapters: Chapter 1: Hardware Setup This chapter details the hardware components of your ASUS All- in-One PC. Chapter 2: Using your ASUS All-in-One PC This chapter provides you with information on using your ASUS All-in-One PC.

# Page 8: Conventions Used In This Manual

Typography Bold =This indicates a menu or an item that must be selected. Italic = This indicates sections that you can refer to in this manual. ASUS All-in-One PC ET223 and ET203...

# Page 9: Icons

= (optional) Use the wired/wireless keyboard. All illustrations and screenshots in this manual are for reference only. Actual product specifications and software screen images may vary with territories. Visit the ASUS website at www.asus.com for the latest information. ASUS All-in-One PC ET223 and ET203...

# Page 10: Safety Information

Safety information Your All-in-One ASUS All-in-One PC is designed and tested to meet the latest standards of safety for information technology equipment. However, to ensure your safety, it is important that you read the following safety instructions. Setting up your system •...

<u>Page 11</u> The power cord or plug is damaged. Liquid has been spilled into the system. The system does not function properly even if you follow the operating instructions. The system was dropped or the cabinet is damaged. The system performance changes. ASUS All-in-One PC ET223 and ET203...

# Page 12: Sound Pressure Warning

It is recommended that the power socket is in close proximity to the ASUS All-in-One PC. DC Fan Warning Please note that the DC fan is a moving part and can cause harm when used improperly. Keep away from the fan when using the product. ASUS All-in-One PC ET223 and ET203...

# Page 13: Package Contents

ENTER TV connector (optional) Remote control KBM USB receiver (optional) dongle (optional) NOTES: • If any of the items is damaged or missing, contact your retailer. • The keyboard, mouse, and power supply illustrations are for reference only. Actual product specifications may vary with territories. ASUS All-in-One PC ET223 and ET203...

# Page 14: Chapter 1: Hardware Setup

Chapter 1: Hardware Setup Getting to know your ASUS All-in- One PC Front view buttons on the bottom panel of the AiO Camera The built-in camera allows you to take pictures or record videos using your ASUS All-in-One PC. ASUS All-in-One PC ET223 and ET203...

Page 15 On selected models, multi-touch is supported. You can operate your ASUS All-in-One

PC using touch gestures. Power indicator This LED power indicator lights up when the ASUS Allin-One PC is turned on or on sleep mode. Hard Disk Drive (HDD) indicator This LED indicates hard disk drive activity.

# Page 16: Rear View

Rear view ASUS All-in-One PC ET223 and ET203...

Page 17 The bundled power adapter converts AC power to DC power for use with this jack. Power supplied through this jack supplies power to the ASUS All-in-One PC. To prevent damage to the ASUS All-in-One PC, always use the bundled power adapter.

Page 18 This compartment secures the RAM (random-access memory) module of your All-in-One PC. IMPORTANT! For more information on how to add or upgrade the RAM module, refer to the Installing a Random-access Memory module section. ASUS All-in-One PC ET223 and ET203...

### Page 19: Side View

Side view Left side view Right side view Memory card reader This ASUS All-in-One PC has a built-in memory card reader slot that supports MMC, SD, SDHC, SDXC cards. USB 3.0 ports These Universal Serial Bus 3.0 (USB 3.0) ports connect to USB 3.0 devices such as a mouse, printer, scanner,...

<u>Page 20</u> AI Charger II LED indicator This LED lights up when the AI Charger II port is in use. Headphone output port This port allows you to connect your ASUS All-in-One PC to amplified speakers or headphones. Microphone input combo port This port allows you to connect your ASUS All-in-One PC to an external microphone.

Page 21 Use this port if the cable of your mouse or keyboard is not long enough to be connected on the rear USB 2.0 port. • This port is available on ET223 Series models only. ASUS All-in-One PC ET223 and ET203...

### Page 22: Chapter 2: Using Your Asus All-In-One Pc

Chapter 2: Using your ASUS All-in-One PC Assembling the base Place the ASUS All-in-One PC on a flat and stable surface such as a table or desk. Align and attach the base to the stand. Ensure that the stand is fitted firmly and aligned properly to the base.

### Page 23: Positioning Your Asus All-In-One Pc

Positioning your ASUS All-in-One Place your ASUS All-in-One PC on a flat surface such as a table or desk. Tilt the display to an angle between -5 to 25 IMPORTANT! Avoid adjusting the display to an angle beyond the recommended values or you may risk damaging the ASUS All-in-One PC.

### Page 24: Connecting A Wired Keyboard And Mouse

NOTE: To fully maximize your AiO PC's AI Charger II feature, we recommend to use the upper USB 3.0 port on the side panel for wired keyboard or mouse. Use the lower USB 3.0 port to charge smart devices or MP3 players. ASUS All-in-One PC ET223 and ET203...

### Page 25: Connecting A Wireless Keyboard And Mouse (Optional)

20 cm away from other wireless hardware to avoid interference. • The illustrations above are for reference only. Actual hardware and specifications of the optional wired or wireless keyboard and mouse may vary. ASUS All-in-One PC ET223 and ET203...

### Page 26: Powering On Your Asus All-In-One Pc

WARNING! DO NOT connect the AC power cord to an AC outlet prior to connecting the DC plug to the system. Doing so may damage the AC-DC adapter. NOTE: For details on turning off your ASUS All-in-One PC, refer to the section Turning your ASUS All-in-One PC off in Working with Windows® 8.1.

### Page 27: Using The Touch Screen (Optional)

Using the touch screen (optional) The touch screen panel of your ASUS All-in-One PC provides excellent viewing features for photos, videos, and other multimedia files on your ASUS All-in-One PC. It also supports the 10-point multi-touch feature that facilitates smoother and more

accurate touch gestures allowing you to operate your ASUS All-in-One PC faster and easier.

# Page 28: Using Touch Screen Panel Gestures

The gestures allow you to launch programs and access the settings of your ASUS All-in-One PC. The functions can be activated by using the hand gestures to your ASUS All-in-One PC's touch screen panel.

<u>Page 29</u> • In a running app, swipe from the top edge of the screen to view its menu. Zoom out Zoom in Bring together your two fingers on Spread apart your two the touch panel. fingers on the touch panel. ASUS All-in-One PC ET223 and ET203...

Page 30 • To close an app, tap and hold the top side of the running app and drag it down to the bottom of the screen to close it. ASUS All-in-One PC ET223 and ET203...

# Page 31 \_

|       | -                             |
|-------|-------------------------------|
|       |                               |
|       | -                             |
|       |                               |
|       | _                             |
|       |                               |
|       |                               |
|       | -                             |
|       |                               |
|       |                               |
|       |                               |
|       |                               |
|       | •                             |
|       |                               |
|       | -                             |
|       |                               |
|       |                               |
|       |                               |
|       |                               |
|       | -                             |
|       |                               |
|       | _                             |
|       |                               |
|       |                               |
|       | -                             |
|       |                               |
|       |                               |
|       |                               |
|       |                               |
|       | -                             |
|       |                               |
|       | -                             |
|       |                               |
|       |                               |
|       |                               |
|       |                               |
|       | -                             |
|       |                               |
|       |                               |
|       |                               |
|       |                               |
|       | -                             |
|       |                               |
|       | -                             |
|       |                               |
|       |                               |
|       | ACUC All in One DC ET222 and  |
|       | ASUS All-In-Une PC ET 223 and |
|       |                               |
| FT203 |                               |

ET203...

# Page 32: Chapter 3: Working With Windows

Windows ® 8.1 operating system. To start your ASUS All-in-One PC for the first time: Press the power button on your ASUS All-in-One PC. Wait for a few minutes until the setup screen appears.

### Page 33: Windows ® Ui

It helps organize all the applications you need in just one place. Windows® Apps These are apps pinned on the Start screen and displayed on tiled-format for easy access. NOTE: Some apps require signing in to your Microsoft account before they are fully launched. ASUS All-in-One PC ET223 and ET203...

<u>Page 34</u> Hotspots Onscreen hotspots allow you to launch programs and access the settings of your ASUS All-in-One PC. The functions in these hotspots can be activated using your mouse. Hotspots on a running app Hotspots on the Start screen ASUS All-in-One PC ET223 and ET203...

<u>Page 35</u> NOTE: You can also press the Windows on your keyboard to go back to the Start screen. From the Start screen: Hover your mouse pointer on the lower left corner then tap/click to go back to that app. ASUS All-in-One PC ET223 and ET203...

Page 36 Snap feature. For more details, refer to the Snap feature under Working with Windows® apps. upper or lower right Hover your mouse pointer on the upper or corner lower right corner to launch the Charms bar. ASUS All-in-One PC ET223 and ET203...

# Page 37: Start Button

NOTE: The actual color of your Start button varies depending on the display settings you chose for your Start screen. Hover your mouse pointer over the left corner of your Start screen or any opened app to call out the Start button. ASUS All-in-One PC ET223 and ET203...

Page 38 The context menu appears as a box filled with quick access to some of the programs inside Windows® 8.1 when you right-click on the Start button. The context menu also includes the following shut down options for your ASUS All-in-One PC: sign out, sleep, shut down, restart. ASUS All-in-One PC ET223 and ET203...

# Page 39: Customizing Your Start Screen

Right-click anywhere on the taskbar, except on the Start button, to launch the pop-up window. Click Properties then select the Navigation tab to tick the Navigation and Start screen options you want to use. Tap/click Apply to save the new settings then exit. ASUS All-in-One PC ET223 and ET203...

### Page 40: Working With Windows ® Apps

<sup>®</sup> Working with Windows apps Use your ASUS All-in-One PC's touch screen panel or optional keyboard and mouse to launch, customize, and close apps. Launching apps Tap an app to launch it. Position your mouse pointer over the app then left- click or tap once to launch it.

### Page 41: Customizing Apps

Tap and hold the app to activate the Customize bar then tap and select an app tile size. Rightclick on the app to activate the Customize bar, then click and select an app tile size. ASUS All-in-One PC ET223 and ET203...

Page 42 Drag then drop the app to the bottom of the screen to close it. From the running app's screen, press ASUS All-in-One PC ET223 and ET203...

# Page 43: Accessing The Apps Screen

Launching the Apps screen Launch the Apps screen using the following options: Swipe up on the Start screen. On the Start screen, click the button. From the Start screen, Press then press ASUS All-in-One PC ET223 and ET203...

Page 44 Start screen. Launch the All Apps screen Right-click on the apps that you want to add on the Start screen. Click on the icon to pin the selected apps on the Start screen. ASUS All-in-One PC ET223 and ET203...

### Page 45: Charms Bar

The Charms bar is a toolbar that can be triggered on the right side of your screen. It consists of several tools that allow you to share applications and provide quick access for customizing the settings of your ASUS All-in-One PC. Charms bar ASUS All-in-One PC ET223 and ET203...

<u>Page 46</u> Devices This charm allows you to access and share files with the devices attached to your ASUS All-in-One PC such as an external display or printer. Settings This charm allows you to access the PC settings of your ASUS All-in-One PC.

### Page 47: Snap Feature

Snap feature The Snap feature displays two apps side-by-side, allowing you to work or switch between apps. Snap bar ASUS All-in-One PC ET223 and ET203...

<u>Page 48</u> Launch the app you wish to snap. Press and the left or right arrow key to snap the app to the left or right pane. Launch another app. This app is automatically placed in the empty pane. ASUS All-in-One PC ET223 and ET203...

# Page 49: Other Keyboard Shortcuts

Windows<sup>®</sup> 8.1. Switches between the Start screen and the last running app Launches the desktop Launches the This ASUS All-in-One PC window on Desktop mode Opens the File option from the Search charm Opens the Share charm...

<u>Page 50</u> Opens the Settings option under the Search charm Opens the context menu of the Start button Launches the magnifier icon and zooms in your screen Zooms out your screen Opens the Narrator Settings ASUS All-in-One PC ET223 and ET203...

# Page 51: Setting Up A Secondary Display Via The Hdmi-Output Port

HDMI-output port If you want to use a high-definition TV as an audio output device, connect it to the Home Theater ASUS All-in-One PC and follow the steps below to configure the audio settings. To configure the audio output via an HDMI device: From the Start screen, launch the Desktop Mode.

Page 52 Select Stereo and click Next. Tick the Front left and right option, and click Next. Click Finish to exit the speaker setup. ASUS All-in-One PC ET223 and ET203...

# Page 53: Connecting To The Internet

Connecting to the Internet Access emails, surf the Internet, and share applications via social networking sites on or from your ASUS All-in-One PC using wireless/Wi-Fi or wired connection. ® Setting up a Wi-Fi connection in Windows Launch the Charm bar from the Start screen or from any application mode.

## Page 54: Configuring Your Wi-Fi Bandwidth

Advanced tab. In the Advanced tab, select Bandwidth Capability under the Property option then select your preferred bandwidth setting by clicking on the drop-down box below Value. Click OK to save and exit. ASUS All-in-One PC ET223 and ET203...

## Page 55: Wired Connection

Wired connection Use a network (RJ-45) cable to connect your ASUS All-in-One PC to a DSL/cable modem or a local area network (LAN). Turn on your computer. Configure the necessary Internet connection settings. NOTES: • For more details, refer to the sections Configuring a dynamic IP/PPPoE network connection or Configuring a static IP network connection.

<u>Page 56</u> IP/PPPoE network connection. Click Use the following IP address. Enter the IP address, Subnet mask and Gateway from your service provider. If needed, enter the preferred DNS Server address and alternative address. When done, click OK. ASUS All-in-One PC ET223 and ET203...

# Page 57: Turning Your Asus All-In-One Pc Off

Turning your ASUS All-in-One PC Do either of the following to shut down your ASUS All-in-One PC: > Shut • Tap/click from the Charms bar then tap/click down to do a normal shutdown. • If your ASUS All-in-One PC is unresponsive, press and hold the power button for at least four (4) seconds until your ASUS All- in-One PC turns off.

### Page 58: Chapter 4: Recovering Your System

(4) seconds to access the BIOS directly. • Press the power button to turn on your ASUS All-in-One PC then press <F2> or <Del> during POST. NOTE: POST (Power-On Self-Test) is a series of software controlled diagnostic tests that run when you turn on your ASUS All-in-One PC. ASUS All-in-One PC ET223 and ET203...

### Page 59: Recovering Your System

Quickly enter the BIOS in Chapter 3. From the screen, click Troubleshoot. Select Reset your PC. Click Next. Select Only the drive where the Windows is installed. Select Just remove my files. Click Reset. ASUS All-in-One PC ET223 and ET203...

# Page 60: Recovering From A System Image File

Click Next. Select the USB storage device where you want to copy the recovery files. Click Next. Click Create. Wait for a while for the process to complete. When the process is completed, click Finish. ASUS All-in-One PC ET223 and ET203...

### Page 61: Removing Everything And Reinstalling Windows

Click Settings > Change PC Settings > General. Scroll down to view the Remove everything and

reinstall Windows option. Under this option, click Get Started. Follow the onscreen instructions to complete the reinstallation and reset process. ASUS All-in-One PC ET223 and ET203...

### Page 62: Chapter 5: Upgrading Your Asus All-In-One Pc

Chapter 5: Upgrading your ASUS All-in-One PC Installing a Random-access Memory module Upgrade the memory capacity of your ASUS All-in-One PC by installing a RAM (random-access memory module) in the memory module compartment. WARNING! Disconnect all the connected peripherals, any telephone or telecommunication lines and power connector (such as external power supply, battery pack, etc.) before removing the compartment cover.

<u>Page 63</u> To install a RAM module: Loosen the screw of the ASUS All-in-One PC's compartment cover. Pull out the compartment cover and remove it completely from your ASUS All-in-One PC. Set aside. Remove the metal cover (on selected models) then set aside.

<u>Page 64</u> Ensure that the RAM module is seated securely in place. The side notches of the RAM module should be firmly fixed in place. Replace the compartment cover. Secure the compartment cover using the screw that you removed earlier in step 1. angle notches ASUS All-in-One PC ET223 and ET203...

# Page 65

|       | ASUS All in One DC ET222 and    |
|-------|---------------------------------|
|       | ASUS AII-III-UIIE PC ETZZS dITU |
| ET202 |                                 |
| E12V3 |                                 |
|       |                                 |

### Page 66: Appendices

• Reorient or relocate the receiving antenna. • Increase the separation between the equipment and receiver. • Connect the equipment into an outlet on a circuit different from that to which the receiver is connected. • Consult the dealer or an experienced radio/TV technician for help. ASUS All-in-One PC ET223 and ET203...

### Page 67: Rf Exposure Warning

This device has no Ad-hoc capability for 5250~5350 and 5470~5725 MHz. CAUTION: Any changes or modifications not expressly approved by the guarantee of this device could void the user's authority to operate the equipment. ASUS All-in-One PC ET223 and ET203...

### Page 68: Canadian Department Of Communications Statement

210. Operation is subject to the following two conditions: 1) this device may not cause interference, and 2) this device must accept any interference, including interference that may cause undesired operation of the device. ASUS All-in-One PC ET223 and ET203...

### Page 69: Radio Frequency (Rf) Exposure Information

(PBBs), and polybrominated diphenyl ethers (PBDEs) in concentrations exceeding 0.1 % by weight in homogenous materials and 0.01 % by weight in homogenous materials for cadmium, except for the exemptions listed in Schedule-II of the Rule. ASUS All-in-One PC ET223 and

ET203...

# Page 70: Declaration Of Conformity (R&Tte Directive 1999/5/Ec)

N. America 2.412-2.462 GHz Ch01 through CH11 Japan 2.412-2.484 GHz Ch01 through Ch14 Europe ETSI2.412-2.472 GHz Ch01 through Ch13 In the frequency band 5 150-5 350 MHz, WAS/RLANs shall be restricted to indoor use. ASUS All-in-One PC ET223 and ET203...

# Page 71: Ce Mark Warning

This equipment complies with the requirements of Directive 1999/5/ EC of the European Parliament and Commission from 9 March, 1999 governing Radio and Telecommunications Equipment and mutual recognition of conformity. is for class II device. ASUS All-in-One PC ET223 and ET203...

# Page 73: Reach

REACH Complying with the REACH (Registration, Evaluation, Authorization, and Restriction of Chemicals) regulatory framework, we publish the chemical substances in our products at ASUS REACH website at http:// csr.asus.com/english/REACH.htm. Global Environmental Regulation Compliance and Declaration ASUS follows the green design concept to design and manufacture our products, and makes sure that each stage of the product life cycle of ASUS product is in line with global environmental regulations.

# Page 74: Coating Notice

Electric Code, which provides guidelines for proper grounding and, in particular, specify that the Coaxial cable shield be connected to the grounding system of the building as close to the point of cable entry as practical. ASUS All-in-One PC ET223 and ET203...

# Page 75: Energy Star Complied Product

U.S. Department of Energy helping us all save money and protect the environment through energy efficient products and practices. All ASUS products with the ENERGY STAR logo comply with the ENERGY STAR standard, and the power management feature is enabled by default.

# Page 76

| _                            |
|------------------------------|
| <br>-                        |
| <br>-                        |
| <br>_                        |
| <br>_                        |
|                              |
| _                            |
| <br>-                        |
| <br>-                        |
| <br>_                        |
| <br>_                        |
|                              |
| _                            |
| <br>-                        |
| <br>-                        |
| <br>-                        |
| <br>_                        |
|                              |
| -                            |
| <br>-                        |
| <br>-                        |
| <br>_                        |
| <br>_                        |
|                              |
| ASUS All-in-One PC ET223 and |
|                              |

ET203...

Page 77 Manufacturer ASUSTeK Computer Inc. Tel: +886-2-2894-3447 Address: 4F, No. 150, LI-TE RD., PEITOU, TAIPEI 112, TAIWAN Authorised ASUSTeK Computer GmbH representative Address: HARKORT STR. 21-23, 40880 in Europe RATINGEN, GERMANY...

This manual is also suitable for:

Et203 seriesEt223 series4134761